## 西门子浙江省 金华市 (中国)授权 一级代理总代理

| 产品名称 | 西门子浙江省 金华市(中国)授权<br>一级代理总代理                       |
|------|---------------------------------------------------|
| 公司名称 | 广东湘恒智能科技有限公司                                      |
| 价格   | .00/件                                             |
| 规格参数 | 西门子变频器:西门子触摸屏<br>西门子伺服电机:西门子PLC<br>西门子直流调速器:西门子电缆 |
| 公司地址 | 惠州大亚湾澳头石化大道中480号太东天地花园2<br>栋二单元9层01号房             |
| 联系电话 | 18475208684 18475208684                           |

## 产品详情

(一) Modbus RTU指令概述

(1)早期版本的Modbus RTU指令(图1.中 MODBUS
(V2.2))仅可通过CM1241通信模块或CB1241通信板进行Modbus RTU通信。(2)新版本的 Modbus RTU指令(图1.中 MODBUS(RTU) V3.0)扩展了Modbus
RTU的功能,该指令除了支持CM1241通信模块、CB1241通信板,还支持 PROFINET 或 PROFIBUS 分布式 I/O 机架上的PTP通信模块实现Modbus RTU通信。(3)新版本 Modbus
RTU指令所支持的PTP模块如下图2所示:

(二) Modbus RTU指令实例环境介绍

(三)实例之设备组态1、组态CM1241 RS422/485模块

2、组态ET200 SP CM PtP

模块(1)插入一个ET200SP分布式站点,打开网络视图并拖入一个ET200SP站点,并将其分配给相应的I O 控制器(本例CPU1217C 为 IO 控制器),如图8所示: (2)组态ET200SP站点,在ET200SP的"设备视图"环境下,为ET200SP站点添加信号、通信模块和服务器模块,在本例中只添加了CM

PTP模块和服务器模块。在ET200SP"设备视图"中用鼠标选中CM PTP,在"属性""常规""接口" "操作模式"中配置此模块硬件接口参数,本例设定"指定工作模式":"半双工(RS485)2线制操作" ;"接收线路的初始状态":"无"。如下图9所示: